## CloudFlyt Quick Setup Guide

Connecting the Nvidia Shield and CH SimYoke&ProPedals

### INITIAL INSTALLATION

- 1) Connect the Nvidia Shield to your TV with the HDMI cable
- 2) Plug in the Nvidia Shield, use the wireless remote for navigating
- 3) Select the correct HDMI input on your TV
- 4) Connect to the Internet via Ethernet (preferred)
- or 5G (802.11ac) WiFi Network
- 5) Sign in to your Google Account (@gmail.com)
- 6) Launch "Google PlayStore", search for "CloudFlyt"
- 7) Install the "CloudFlyt" application and launch it
- 8) When propmted, plug in the CH Products SimYoke and ProPedals to the USB sockets, for each check the box and select "OK"
- 9) Select "Sign In" and enter your CloudFlyrs Club username and password
- 10) Check the box and read the Terms & Conditions, select "Start"
- 11) Review the training missions and select one
- 12) Some missions allow selecting the aircraft, airport, weather, time of day and season.
- 13) Launch your mission with "Begin Mission"
- 14) Review the mission briefing and enjoy your flying!

### DURING YOUR MISSION

- 1) Refer to the "Controls Quick Guide" to use the CH SimYoke
- 2) Tap the "back" button on the remote to pause the mission
- 3) Choose "Change Mission" or "Sign Out" when you are finished

4) After 5 minutes of inactivity, you will be signed out automatically

### EACH TIME YOU FLY

- 1) Tap a button on the remote to wake up the Shield
- 2) Launch the "CloudFlyt" App
- 3) Select your Username
- 4) Select a Training Mission and Fly

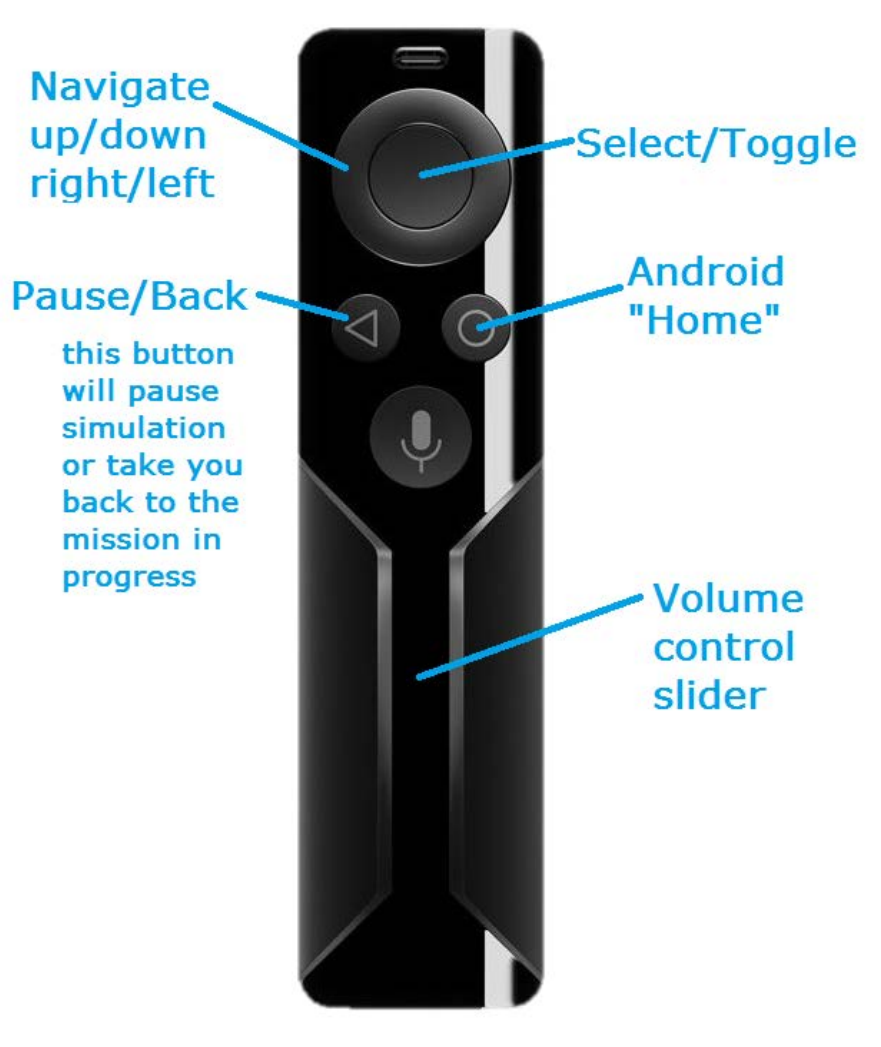

# Nvidia Shield Remote Control

## CloudFlyt Controls Quick Guide

Refer to the illustration for more detail

### CH PRODUCTS SIMYOKE

Right Hat – **Peek** Left/Right/Down/Toggle "Sit Back" view Right Rocker Left/Right – **Turn Head** Left/Right, Snap to Center

Right Trigger – **Next View =** Following/No Cockpit/Right Wing

Left Trigger - ATC "push-to-talk"

### ATC push-to-talk button

- Tap to pop-up ATC Menu
- Left Red Buttons for up/down through the menu choices
- Hold PTT to activate Menu Choice and talk to ATC
- Tap Right Hat to clear ATC Menu

Yoke Full Forward and press both brakes to set **Parking Brake** Tap brakes to release **Parking Brake** 

### Pop-up panels

Left Rocker Left – pop up switch panel selector Left Rocker Left – pop up radio/PFD panel selector, again for GPS

### Switch Panel, Radio Panel, GPS Panel Active

Right Hat – moves the "yellow box" navigator to each switch or knob

Right Rocker Left/Right – switch on/off or knob left/right

Toggle Switches – Left Gear Up/Down, Right Flaps Up/Down

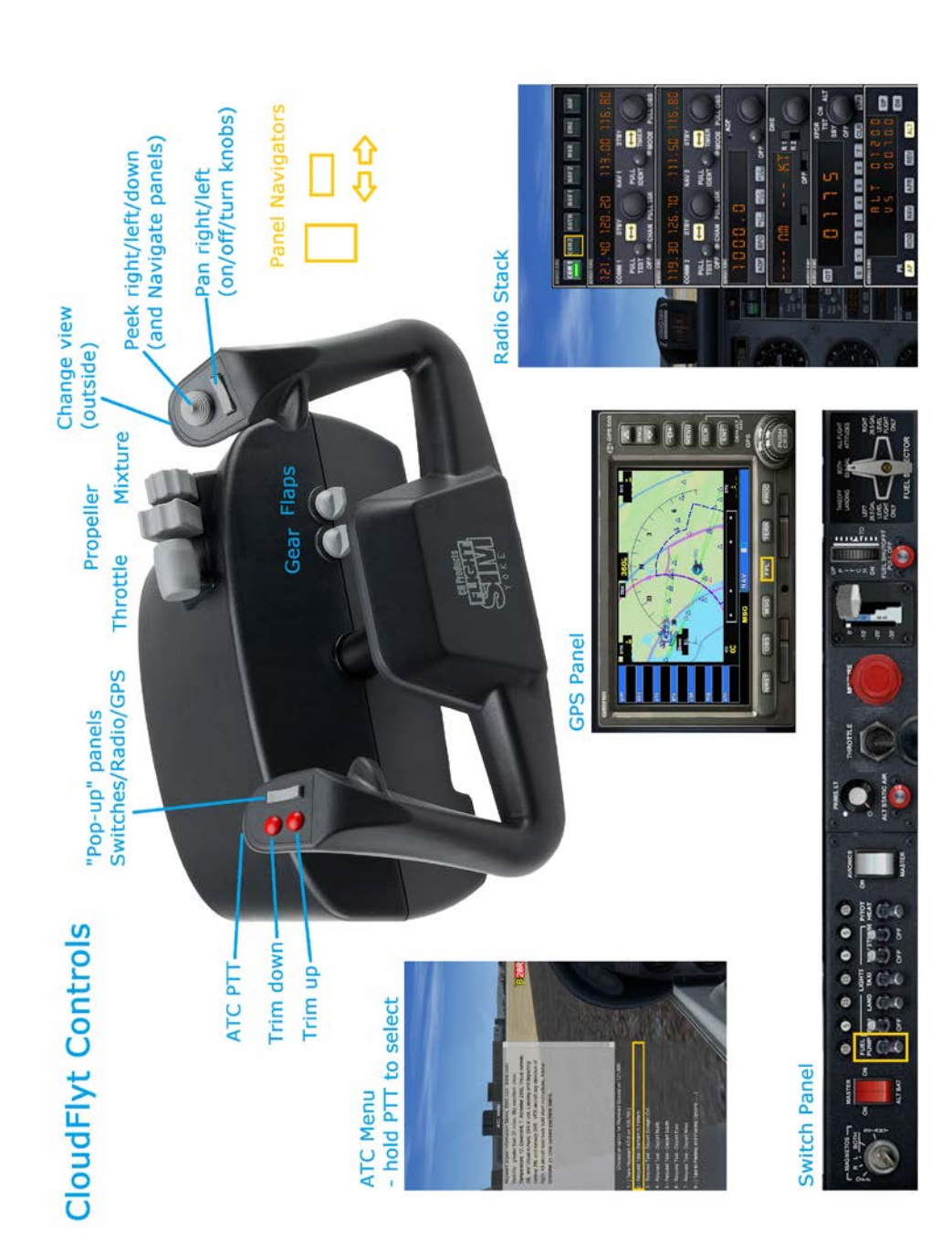

### CloudFlyt Training Missions

Not to be used for flight - always refer to POH/Supplemental POH

### Intro to CloudFlyt

Review the controls on-screen and free-flight

### **VFR Missions**

Taxiing – Start at KCCR ramp and start the C172 and get a taxi clearance from ATC, follow the taxi clearance and take off.

Traffic Pattern – Start at KRHV 31L, get a clearance and make left traffic. Look out for obstructions on the runway!

Cross-wind landing – Start on short final to KHWD 28L with a strong cross wind.

IFR Missions Instrument approach into KSTS Instrument approach into KSTS, G1000

## EMERGENCIES

Inadvertent VFR into IMC The Impossible Turn

### VARIOUS AIRCRAFT

Beechcraft Bonanza A36 & Piper J3 Cub – Coming soon!

### TRUE COURSE SIMULATIONS

Selected training missions from True Course Simulations Ray Bedard, professor at ERAU Prescott, Arizona

101 Level flight
304 Normal Take Off
307 Crosswind Landing
401 Traffic Pattern – no wind
502 Forced landing – power off to airport
609 Tracking VORs and Introduction to GPS
701 Climbing and Descending Turns

## CloudFlyt Taxiing Mission

Not to be used for flight - always refer to POH/Supplemental POH

Airport: KCCR

Aircraft: Cessna 172SP

Starting Situation: KCCR GA ramp, cold airplane

Clearance: Taxi to Runway 19R via Kilo, Alpha, Alpha-1

**Objective:** Identify Taxiway and Runway markings, practice following and understanding taxi clearances and procedures.

Hold short of 19R at the hold short bars

Goals:

**Tips:** Refer to the airport diagram on your knee board

Instructor Notes/Options:

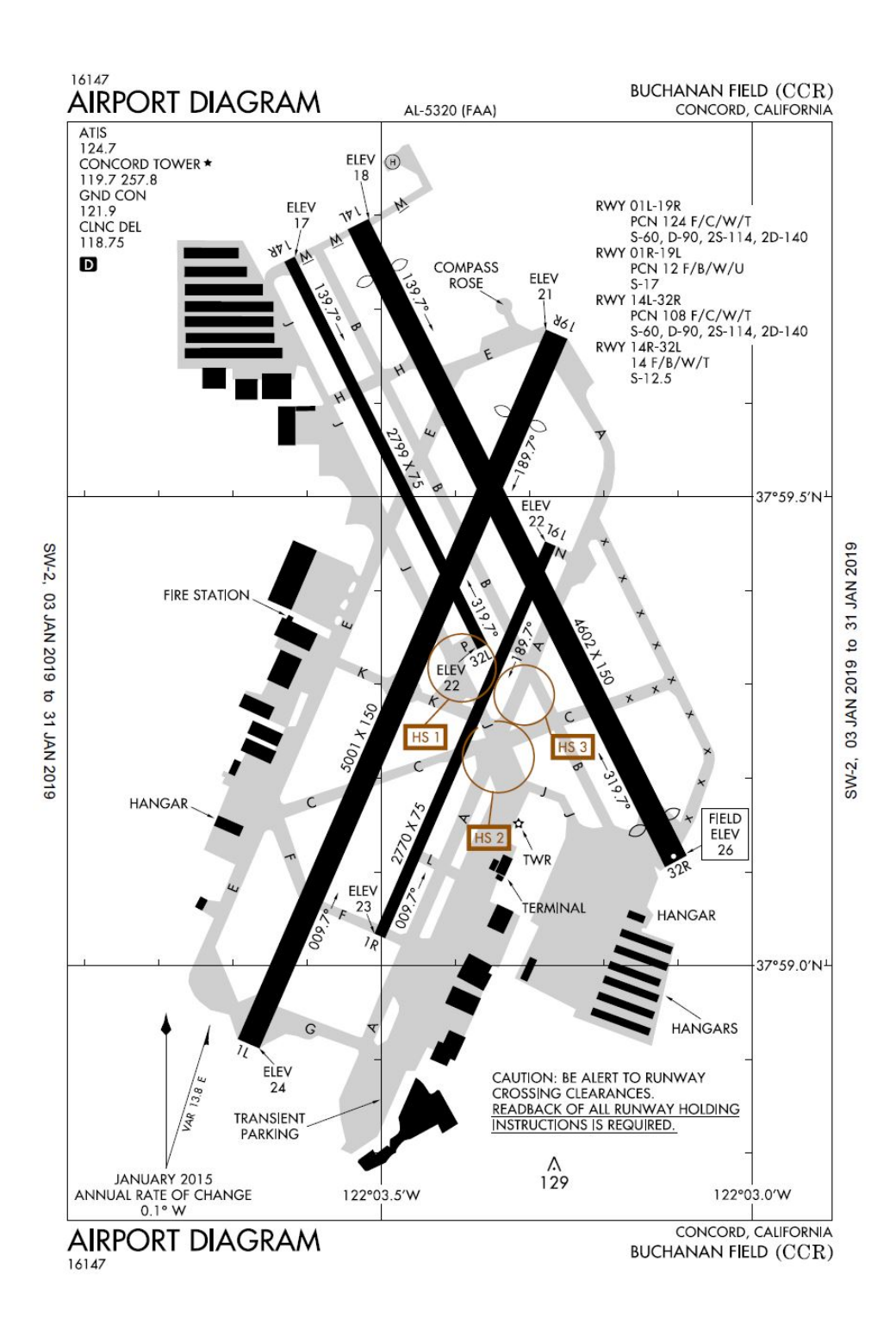

# CloudFlyt Airport Traffic Pattern Mission

Not to be used for flight - always refer to POH/Supplemental POH

Airport: KRHV

Aircraft: Cessna 172SP

Starting Situation: KRHV holding short 31L, aircraft running

**Clearance:** Make closed left traffic Runway 31L, pattern altitude 1000' AGL

**Objective:** Maintain correct airspeed, altitude and closed traffic pattern. Be sure to check for runway obstructions on short final.

#### Goals:

Complete appropriate checklist(s) Maintain Vy on climb Maintain runway heading +-5 degrees Maintain pattern altitude

#### Tips:

Right rudder on climb Pattern Altitude 1020 MSL, Left Traffic ~1800 RPM for level flight at 90kts

Hoops identify approximate altitude and course Vy = 76KIAS + -5kts

#### Instructor Notes/Options:

If the fuel selector is set to "right" or "left" rather than "both", it will trigger surprise failures.

On the third pass around the pattern, prepare for a failure downwind abeam the numbers.

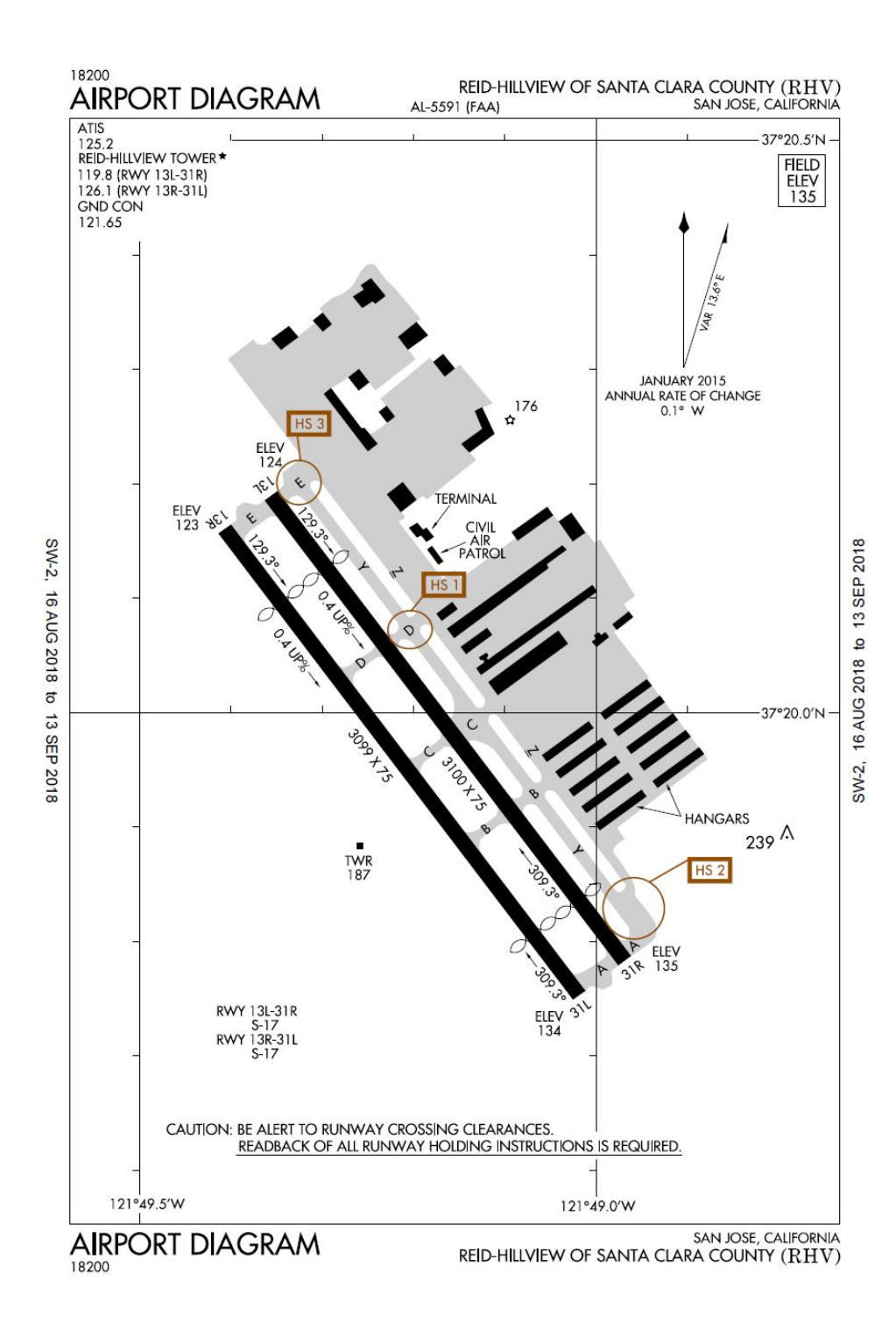

## CloudFlyt Crosswind landing

**Crosswind landing** Not to be used for flight - always refer to POH/Supplemental POH

Airport: KHWD

Aircraft: Cessna 172SP

Starting Situation: KHWD on short final to 28L, strong crosswind

Clearance: 28L cleared to land

**Objective:** Perform a cross wind landing

**Goals:** Practice the approach visual perspective for a crosswind landing. Practice the side slip transition to landing.

Tips:

Instructor Notes/Options:

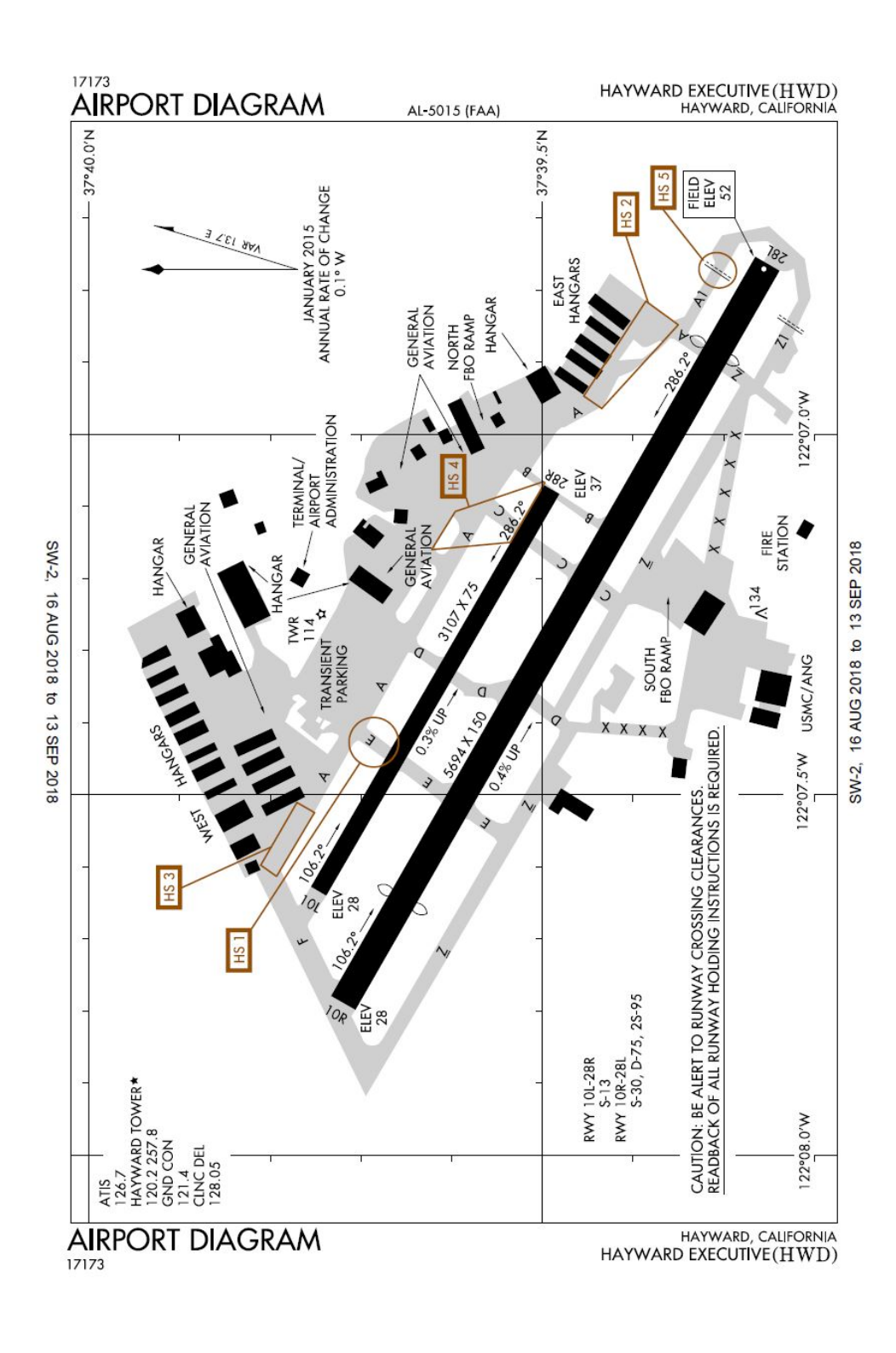

## CloudFlyt 101 Level Flight

Not to be used for flight - always refer to POH/Supplemental POH

Airport: none Aircraft: Cessna 172SP G1000

Starting Situation: Flying level

Clearance: none

**Objective:** Fly level with different power settings and airspeeds

**Goals:** Follow the instructions to fly at different power settings and pitches for airspeed.

**Tips:** Don't forget to trim!

**Instructor Notes/Options:** Have the student notice the change in pitch for level flight at different airspeeds.

# CloudFlyt 502 Forced Landing - Airport

Not to be used for flight - always refer to POH/Supplemental POH

Airport: JLA

Aircraft: Cessna 172SP G1000

Starting Situation: Over Quartz Creek

Clearance: none

Objective: Perform an emergency power-off landing

**Goals:** Follow the instructions as you step through the appropriate checklists and land safely.

Tips:

Instructor Notes/Options:

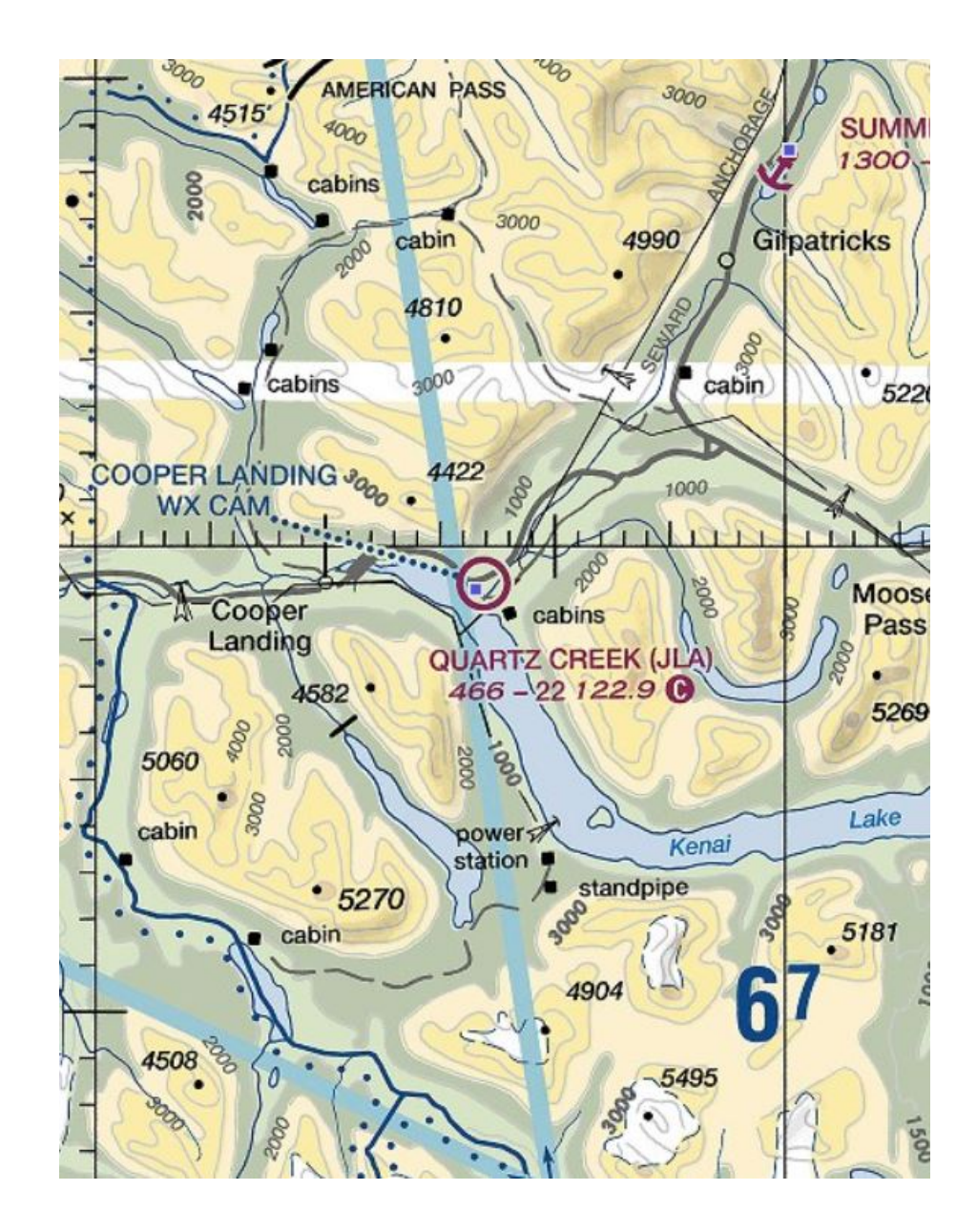

| Tail #: N734DR                                                                                                    | Туре: <b>С</b> 1 | 172/A         | Tail #:          |          | Type:    |               |   |
|----------------------------------------------------------------------------------------------------|------------------|---------------|------------------|----------|----------|---------------|---|
| Date/time: 15:45 Hobbs: 2                                                                                         |                  | 2807.4        | Date/time:       |          | Hobbs:   |               |   |
| Location:       KHWD       Fuel:       35g       Oil:       6qts         Gnd:       121.4       Twr:       120.20 |                  | g Oil: 6qts   | Location:        |          | Fuel:    | Oil:          |   |
|                                                                                                    |                  | 0.20          | Gnd:             |          | Twr:     |               |   |
| ATIS: 127.60 280-9 10sm few015 17/7 30.14                                                                         |                  |               | ATIS:            |          |          |               |   |
| Taxi: <b>28L at Alpha v</b> i                                                                                     | ia Alpha         |               | Тахі:            |          |          |               |   |
| Cleared: Route: VFR, direct                                                                                       |                  |               | Cleared:         | Rou      | Route:   |               |   |
| Altitude: <b>3500</b> Freq: <b>125.35</b> Squawk: <b>5323</b>                                                     |                  |               | Altitude:        | Freq:    | Squawk:  |               |   |
| Fix Ident/<br>Freq                                                                                                | Course Altitude  | Distance Time | Fix Iden<br>Freq | t Course | Altitude | Distance Time | 9 |
| KHWD                                                                                                    |                  |               |                  |          |          |               | - |
| Skaggs SGD 112.1                                                                                                  | 315M 4500        | 63nm          |                  |          |          |               |   |
| KSTS STS 113.0                                                                                                    |                  |               |                  |          |          |               | _ |
|                                                                                                    |                  |               |                  |          |          |               |   |
|                                                                                                    |                  |               |                  |          |          |               |   |
| Twr/CTAF: <b>118.6</b>                                                                                            | ATIS: 120.55     |               | Twr/CTAF:        | ATIS     | S:       |               |   |
| Rwy: <b>32/14</b>                                                                                                 | IAP:             | FAC:          | Rwy:             | IAP:     |          | FAC:          |   |
| Turn Off: R / L                                                                                                   | FBO:             | End Hobbs:    | Turn Off: R /    | L FBO    | :        | End Hobbs:    |   |